## Getting Started with Emergency Medical Services and Trauma Registries (EMSTR) – Process Flowchart

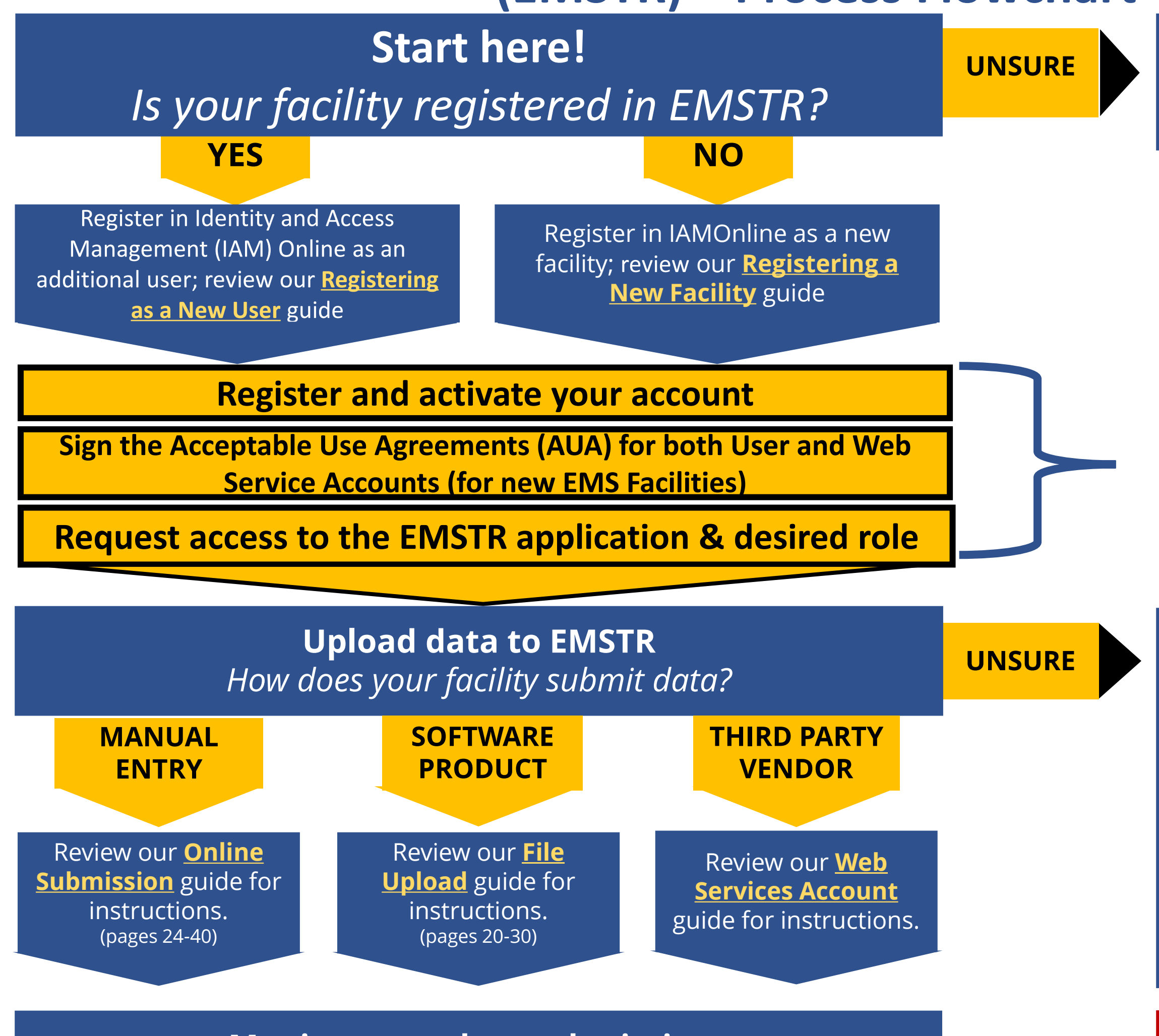

Monitor your data submissions Review our <u>SHARP Reports User Guide</u> to learn how DSHS data analytics tools can help you keep track of your submission status. Contact your supervisor or EMSTR support at <u>injury.web@dshs.texas.gov</u> for confirmation.

Instructions for these steps and role types are detailed in the registration guides linked above. If you encounter any issues, contact EMSTR support at <u>injury.web@dshs.texas.gov.</u>

"*Manual Entry*" means you input all patient data into EMSTR directly.

"**Software Product**," (typically for hospital) also called "file upload," means a software vendor packages an XML file that you then upload to the Registry.

"**Third Party Vendor**" (EMS only) means an external vendor submits Web-Service (payloads) of data on your behalf

## Any questions or issues? Contact us at <u>injury.web@dshs.texas.gov</u>.